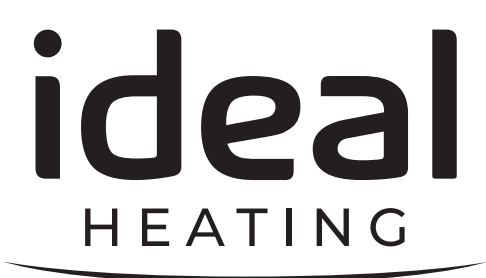

# HYBRID INSTRUCTIONS

## HP290 MONOBLOC HEAT PUMP SYSTEM

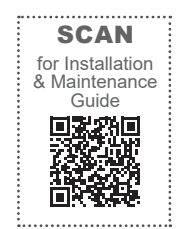

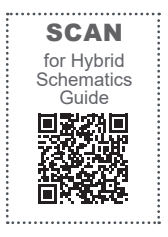

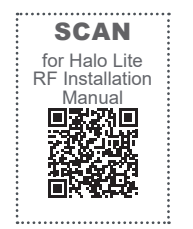

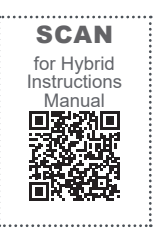

影

When replacing any part on this appliance, use only spare parts that you can be assured conform to the safety and performance specification that we require. Do not use reconditioned or copy parts that have not been clearly authorised by Ideal Heating.

For the very latest copy of literature for specification and maintenance practices visit our website idealheating.com where you can download the relevant information in PDF format.

October 2024 UIN 241526 A05

## NOTES FOR THE INSTALLER

For any technical queries please contact the Ideal installer helpline : 01482 498663

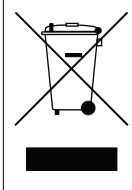

I

### WEEE DIRECTIVE 2012/19/EU Waste Electrical and Electronic Equipment Directive

At the end of the product life, dispose of the packaging and product in a corresponding recycle centre. Do not dispose of the unit with the usual domestic refuse. Do not burn the product. Remove the batteries. Dispose of the batteries according to the local statutory requirements and not with the usual domestic refuse.

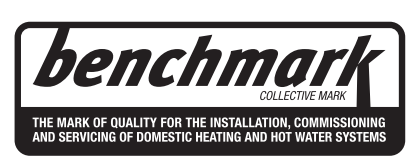

The code of practice for the installation, commissioning& servicing of central heating systems

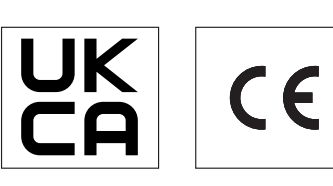

NOTE TO INSTALLER: LEAVE THESE INSTRUCTIONS WITH APPLIANCE

Ideal Heating reserve the right to vary specification without notice

## CONTENTS

| Sect | ion 1 - G  | eneral                                                             | 4       |
|------|------------|--------------------------------------------------------------------|---------|
| 1.1  | General    | Safety Instructions                                                | 4       |
|      | 1.1.1      | Risks and Warning                                                  | 4       |
| Sect |            | vaduat Information                                                 | 5       |
| 2 1  | Introduc   | tion                                                               |         |
| 2.1  | Glossar    | u of Torme                                                         |         |
| 2.2  | Kit Cont   |                                                                    | J<br>5  |
| 2.5  | Kit Com    | ents                                                               | J       |
| Sect | ion 3 - In | stallation                                                         | 6       |
| 3.1  | Installing | g the HP290 Hybrid Kit                                             | 6       |
| Saat | ion 1 C    | ommissioning                                                       | 0       |
| 1 1  |            | Interface   avout                                                  | وع<br>۵ |
| 7.1  | 411        | Hybrid Mode Settings                                               |         |
|      | 412        | Configuring Hybrid Mode                                            |         |
|      | 4.1.3      | Setting the Heating Bivalent Point (T4HMIN)                        |         |
|      | 4.1.4      | Setting the boiler heating mode activation temperature (T4 AHS ON) |         |
|      | 4.1.5      | Setting domestic hot water bivalent point (T4DHWMIN)               |         |
|      | 4.1.6      | Setting DHW function to OFF                                        |         |
|      | 4.1.7      | Turning off TBH function                                           | 14      |
| •    |            |                                                                    |         |
| Sect | ion 5 - In | spection and Maintenance                                           |         |
| 5.1  | System     | Schematics                                                         | 15      |
|      |            |                                                                    |         |

## 1.1 GENERAL SAFETY INSTRUCTIONS

Prior to installation and maintenance of the product, make sure that:

- General safety instructions are read and understood.
- When working on the outdoor unit with the casing panels removed, a gas detector must be present which is set to ≤ 25% of the lower explosive limit of R290.

If the gas detector indicates that R290 is present, work must be stopped and a Cat I or Cat II F-gas certified engineer with a City and Guilds 6187-21 certificate or equivalent must be contacted.

- There is an awareness of relevant regulations and guidelines, and that they are obeyed.
- Sections specific to the work to be undertaken are read.
- Work performed is correctly documented.

### 1.1.1 Risks and Warning

 $\triangle$  WARNING: Failure to obey the warnings can result in death or severe injury. Detailed hazardous events and how to prevent them are presented in their relevant sections throughout the document.

#### Flammable Refrigerant

 The heat pump is charged with R290 which is a flammable, odourless, and colourless refrigerant. A leak from the refrigerant circuit can create a hazardous environment. To reduce the risk of a hazardous event, the installation instructions must be followed. The installation area must be kept clear of ignition sources, including but not limited to; electrical switches, electrical plug sockets, and lamps.

#### Transport and Storage of Boxed Unit

• The heat pump must be transported and stored in an upright position. When still in the packaging, the product and surrounding area should be kept clear of ignition sources and should be handled with caution.

#### Installation and Safety Devices

 If the installation requirements of this document are not upheld there is increased risk of a hazardous event occurring. All pre-installation checks and the specific installation requirements of each individual product and the system must be implemented and obeyed.

#### Modification of the Products and Installation Environment.

• The product is not to be modified or tampered with in any way that is not defined and approved by this document. Make sure that the requirements for both the products and installation environments are always followed. The end user should be properly informed of the installation area and product requirements during the handover process.

#### Improper Maintenance

 The product is to be regularly maintained and serviced by an appropriately qualified service engineer. The end user should be properly informed of maintenance and care requirements during the handover process.

#### **Inappropriate Operation**

 The product is to be operated as outlined in both this document and the user manuals. The end user must be properly informed of intended and acceptable operation methods during the handover process.

#### **Electrical Risk**

 Work on electrical components must only be done by a competent electrician. Electrical supplies must be locked in the off position when any work is done near electrical components. Failure to comply with this requirement can result in severe injury or death.

If any of the supply cables are damaged, they must be replaced by the manufacturer, its service agent or similarly qualified persons in order to avoid a hazard.

#### **Correct Disposal of Waste**

 Waste from the products, such as cardboard, plastics, and refrigerant must be disposed of appropriately and recycled where applicable. Refrigerant must not be released into the atmosphere.

#### Presence of Frozen Condensate in Walkways

There is condensate produced by the Heat Pump which can potentially build up around the heat pump and freeze if not properly disposed of. Appropriate disposal methods of the condensate should be implemented and maintained to prevent slipping hazard.

#### Safe Handling

The installer is responsible for their own health and safety. In the United Kingdom the manufacturer recommends that the installer refers to the newest revision of the guidance given in HSE document L23, Manual Handling Operations Regulations 1992 (Fourth Edition). The installer must do their own risk assessment to identify the correct and safest method of handling the heat pump (HSE Guide L23 - https://www.hse.gov.uk/pubns/priced/l23.pdf). In Ireland, the manual handling must comply with the Safety, Health and Welfare at Work, (General Applications) Regulations 2007.

#### INTRODUCTION 2.1

This kit is required for all hybrid installations consisting of the HP290 monobloc heat pump. The HP290 monobloc heat pump is compatible with heat only, system and combination boilers in hybrid installations.

All settings relating to hybrid installations should be set up and altered by a competent person. For full installation instructions, refer to the HP290 Installation & Maintenance manual.

Note. The hybrid kit can be connected to the indoor PCB or the outdoor PCB.

#### 2.2 **GLOSSARY OF TERMS**

| AHS       | Additional Heat Source                                                    |
|-----------|---------------------------------------------------------------------------|
| T1        | Common Flow Thermistor                                                    |
| T4HMIN    | Outdoor temperature at which the heat pump will turn off in heating mode. |
| T4_AHS_ON | Outdoor temperature at which the boiler will activate in heating mode.    |
| T4DHWMIN  | Outdoor temperature which the heat pump will turn off in DHW mode.        |

#### 2.3 **KIT CONTENTS**

- 1. Thermistor Clip 22 mm x1
- 2. Thermistor Clip 28 mm x1

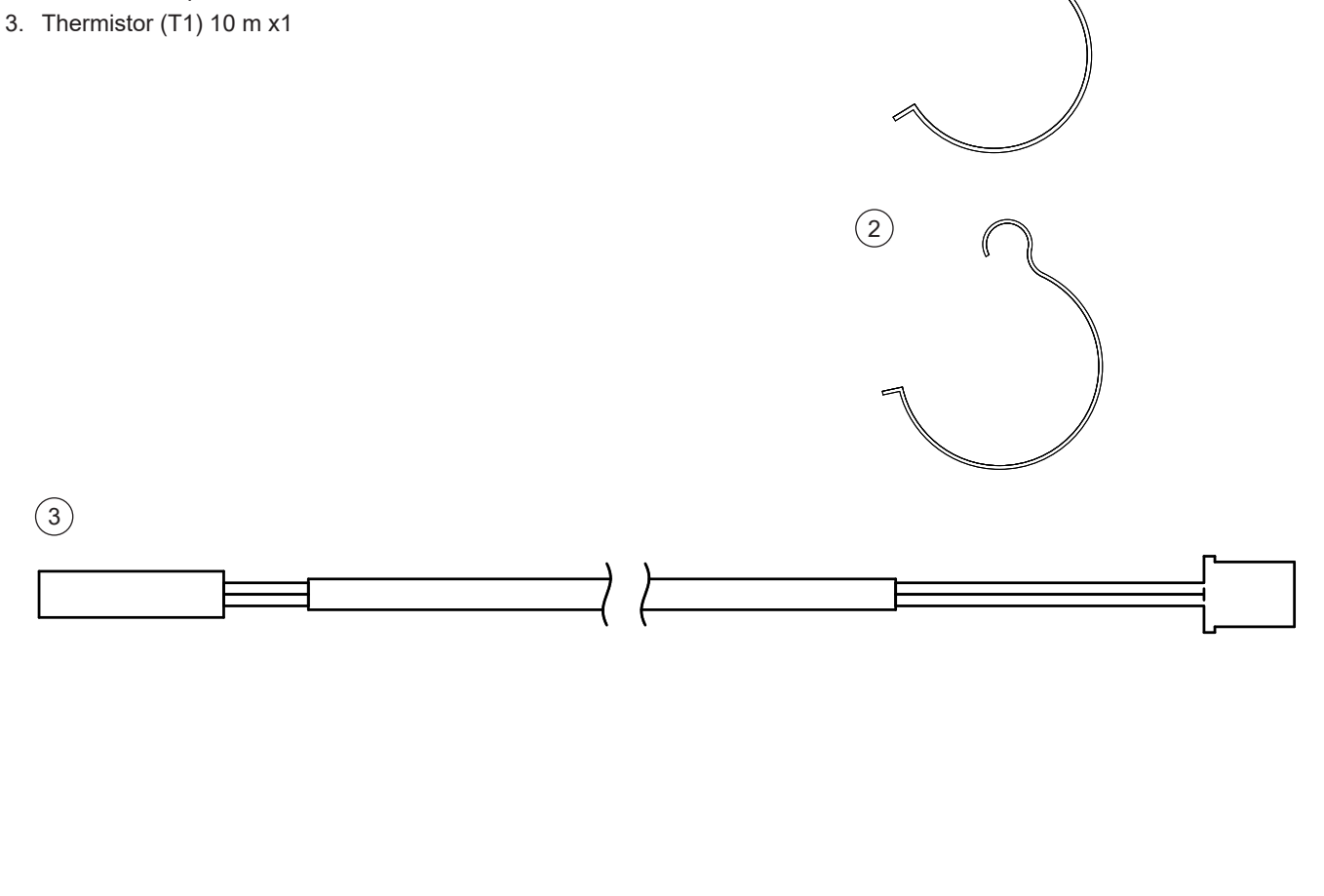

(1)

## 3.1 INSTALLING THE HP290 HYBRID KIT

Install the HP290 Hybrid kit as follows (Refer to Figure 1):

- 1. Make sure that the appliance ON/OFF switch is set to OFF.
- 2. Make sure that the electrical power to the outdoor unit and indoor unit is isolated.
- Remove the HP290 Monobloc top and side panels. Refer to the HP290 Installation & Maintenance manual 4.1.7 Accessing the Casing.
- 4. On the Outdoor PCB (Figure 2), set dip-switch S2 (switch 1) to ON. (Refer to the HP290 Installation & Maintenance manual Section 5.5).
- 5. Attach the T1 Common Flow Thermistor (supplied with the Hybrid Kit) to connector CN13 (Figure 2) on the outdoor unit or CN6 on the indoor unit (Figure 3).

**Note.** If it is preferred to connect the T1 Common Flow Thermistor to the indoor PCB. Make sure that power to the indoor control box is isolated, remove the cover and connect the Thermistor Wire to CN6 on the indoor PCB (Figure 3).

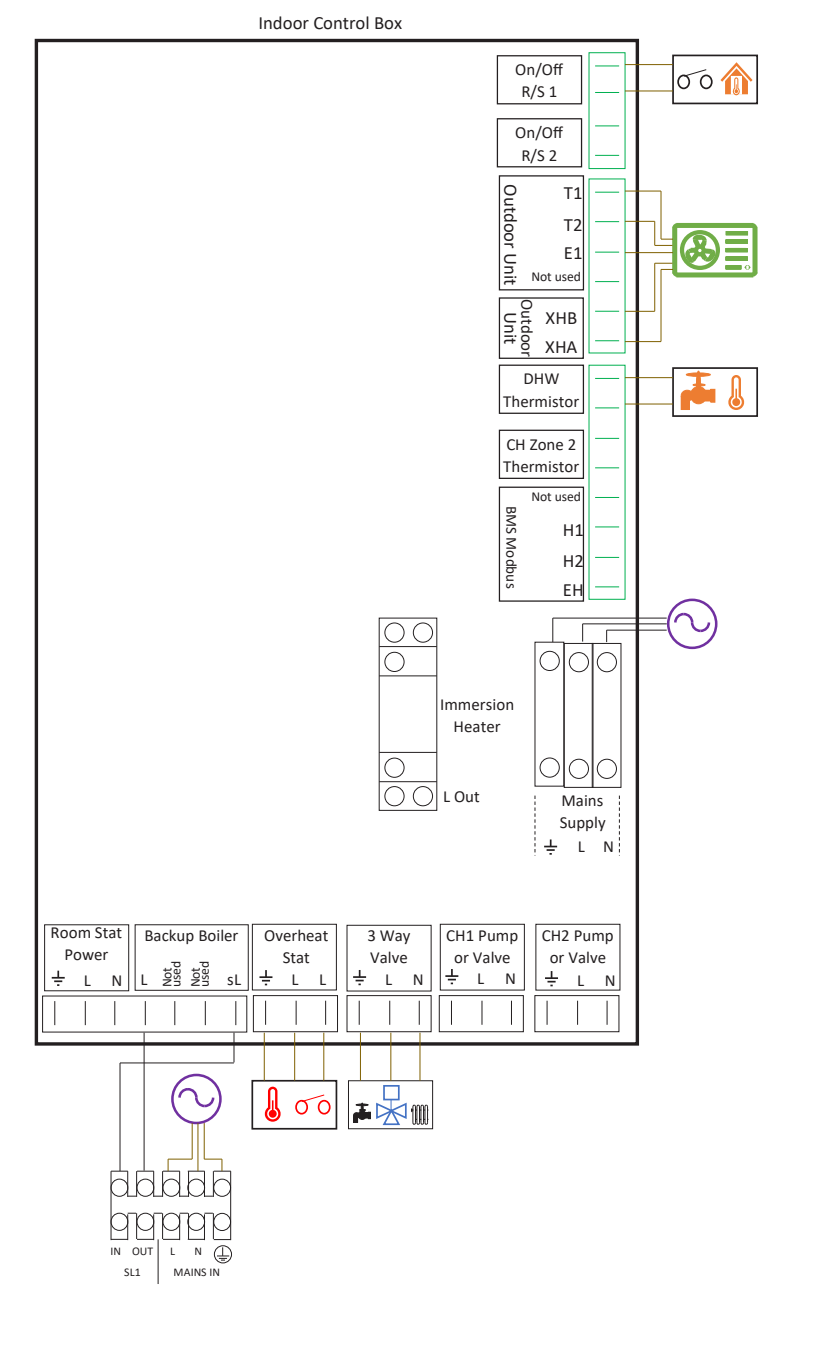

Section 3 - Installation

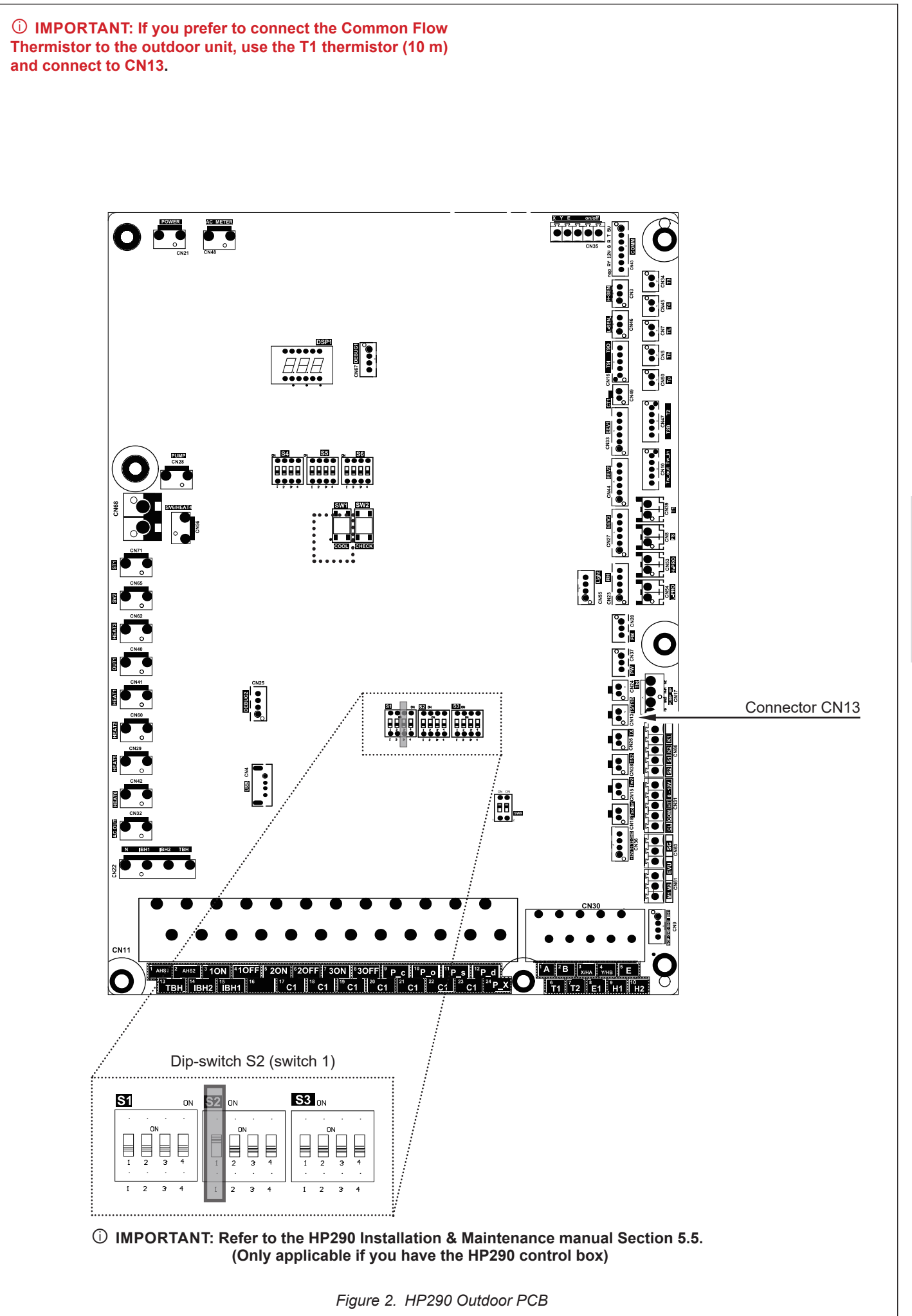

**INSTALLATION** 

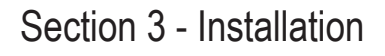

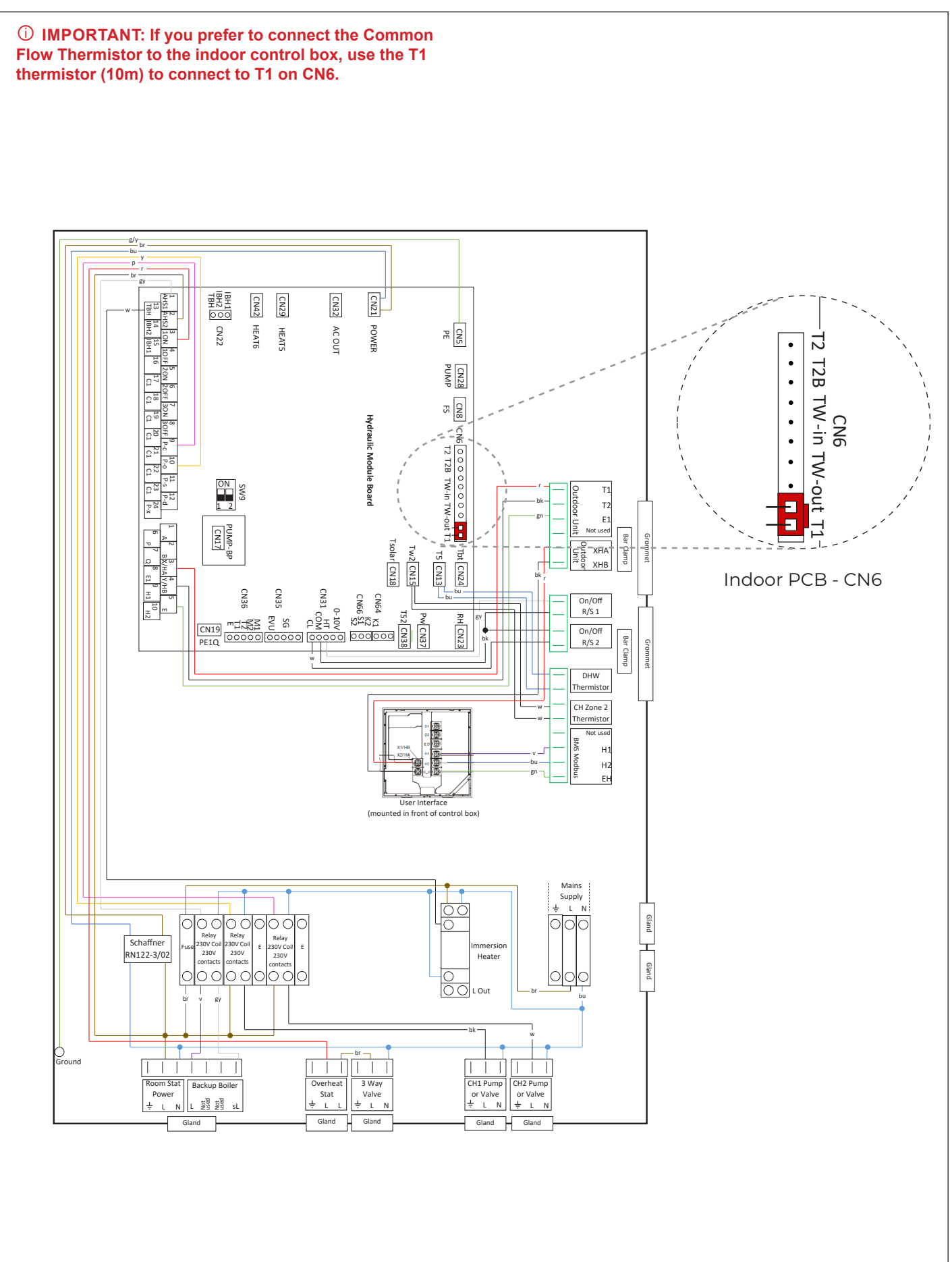

**INSTALLATION** 

## Section 4 - Commissioning

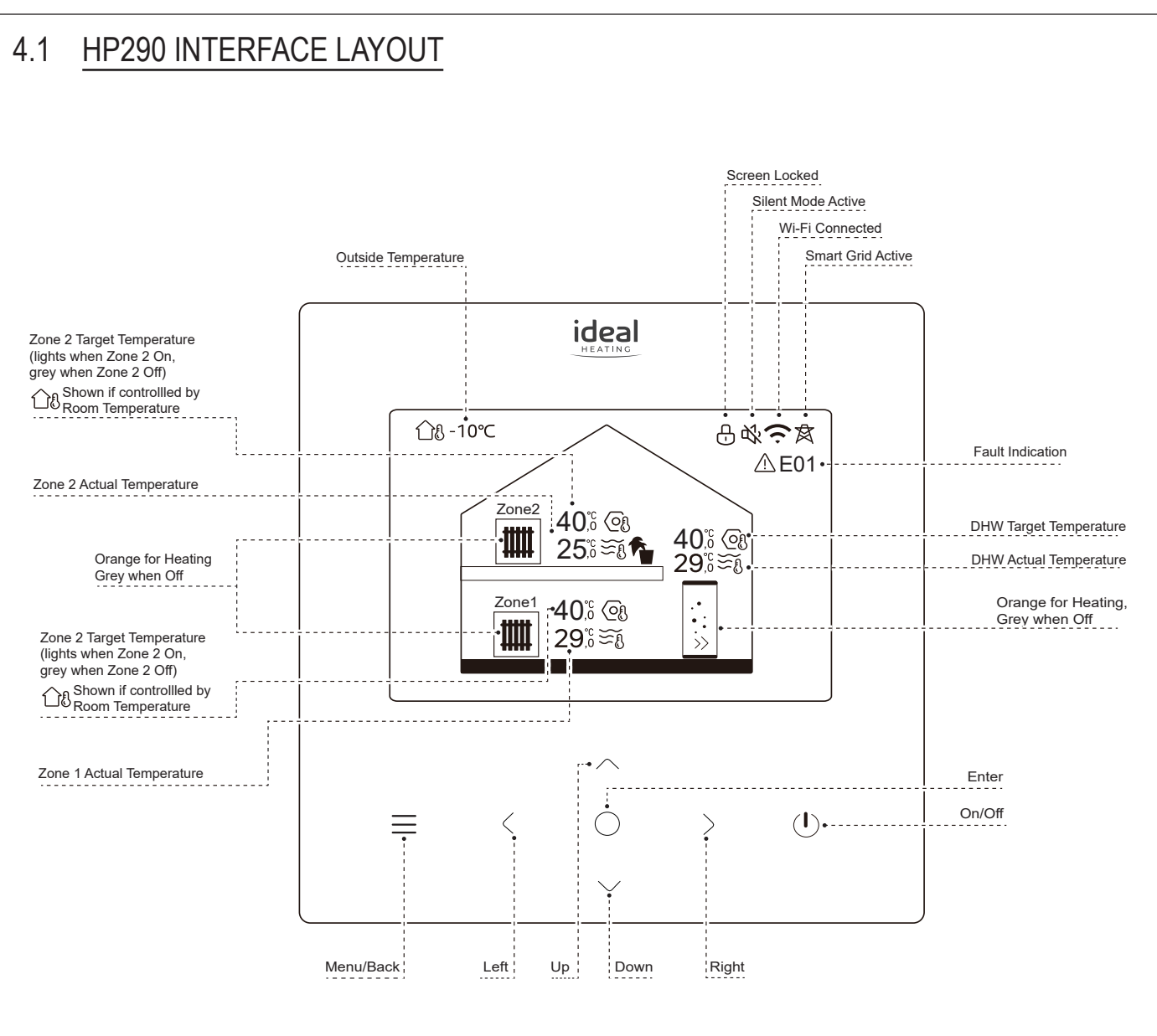

Figure 4. Control Box Homepage display

For Operating Status press O

For Menu press  $\equiv$ 

If no touch-buttons are pressed for 30 seconds the screen dims, switching off after a further 10 seconds.

Press any touch-button to re-activate the screen.

#### To enable/disable the DHW function

To enable/disable the system DHW function, from the Home page display use the following touch buttons  $\checkmark$ ,  $\land$ ,  $\rangle$  and  $\langle$  until the DHW tank symbol is illuminated. Then press  $(\bigcirc$  to enable/disable. Set the system DHW function as instructed in Table 1.

## 4.1.1 Hybrid Mode Settings

The settings in Table 1 must be inputted into the controller depending on the type of system. See sections 4.1.2 to 4.1.5 for setting instructions.

#### Table 1 Hybrid Mode Controller Settings

| Hybrid Sys                                             |                                            | Controller Settings                      |                                           |                       |                          |                            |                         |                                |
|--------------------------------------------------------|--------------------------------------------|------------------------------------------|-------------------------------------------|-----------------------|--------------------------|----------------------------|-------------------------|--------------------------------|
| Boiler Function                                        | Heat Pump Function                         | System<br>DHW<br>Function<br>(See 4.1.6) | AHS<br>Function<br>Setting<br>(See 4.1.2) | T4HMIN<br>(See 4.1.3) | T4_AHS_ON<br>(See 4.1.4) | t_AHS_Delay<br>(See 4.1.4) | T4DHWMIN<br>(See 4.1.5) | TBH<br>Function<br>(See 4.1.7) |
| Combination Boiler<br>Providing<br>Heating & Hot Water | Heat Pump Providing<br>Heating Only        | OFF                                      | Heating                                   | Bivalent*             | Bivalent*                | 5 minutes                  | - 25 °C                 | Yes                            |
| System Boiler Providing<br>Heating Only                | Heat Pump Providing<br>Heating Only        | OFF                                      | Heating                                   | Bivalent*             | Bivalent*                | 5 minutes                  | - 25 °C                 | Yes                            |
| System Boiler Providing<br>Heating Only                | Heat Pump Providing<br>Heating & Hot Water | ON                                       | Heating                                   | Bivalent*             | Bivalent*                | 5 minutes                  | - 25 °C                 | Yes                            |
| System Boiler Providing<br>Heating & Hot Water         | Heat Pump Providing<br>Heating & Hot Water | ON                                       | Heating<br>and DHW                        | Bivalent*             | Bivalent*                | 5 minutes                  | Bivalent*               | No                             |

\* Set to the bivalent temperature based on heat loss calculations for the property.

① IMPORTANT! T4HMIN AND T4\_AHS\_ON MUST BE SET TO THE SAME VALUE TO PREVENT IMPROPER OPERATION.

## 4.1.2 Configuring Hybrid Mode

From the Indoor Control Box Homepage display (Figure 4), set the Additional Heat Source (AHS) function as follows:

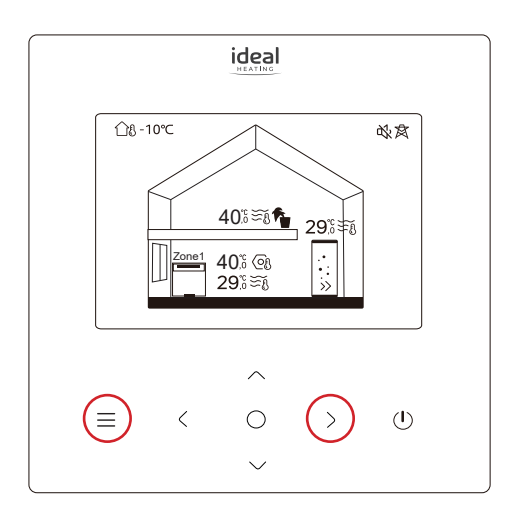

| Other heat source  |                 |  |
|--------------------|-----------------|--|
| AHS function       | Heating and DHW |  |
| AHS_Pump_I Control | Run             |  |
| dT1_AHS_ON         | 5°C             |  |
| t_AHS_Delay        | 30minutes       |  |

In AHS function select either Heating and DHW or Heating in accordance with Table 1.

| $\vee$ $\wedge$    |           |
|--------------------|-----------|
| Other heat source  |           |
| AHS function       | Heating   |
| AHS_Pump_I Control | Not run   |
| dT1_AHS_ON         | 5ºC       |
| t_AHS_Delay        | 30minutes |

#### In AHS Pump I Control select Not run

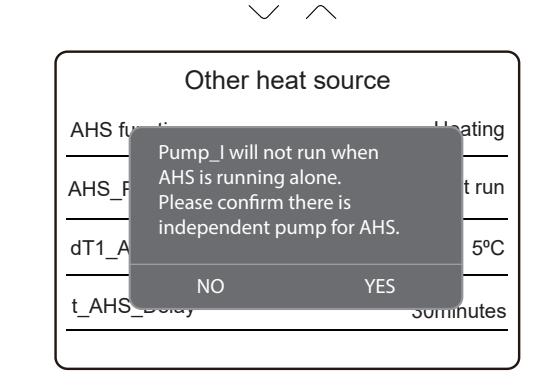

Select YES

Press  $\equiv$  and > together for 3S. Then the next screen will be

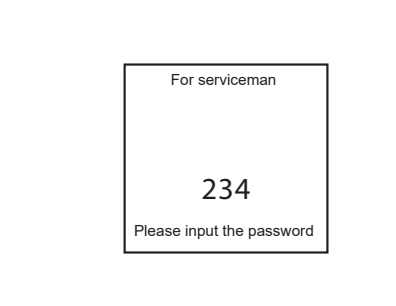

Enter the password (234).

shown.

| For serviceman           |   |
|--------------------------|---|
| Room thermostat setting  | > |
| Other heat source        | > |
| Service call             | > |
| Restore factory settings | > |
|                          |   |

#### Select Other heat source

## 4.1.3 Setting the Heating Bivalent Point (T4HMIN)

**Note:** T4HMIN is the outdoor temperature below which the heat pump will not operate in heating mode.

From the For Servicman menu, set the T4HMIN as follows:

| For serviceman     |   |
|--------------------|---|
| Cooling setting    | > |
| Heating setting    | > |
| Auto mode setting  | > |
| Temp. type setting | > |
|                    |   |

Select Heating setting then the next screen will be shown.

|        | Heating setting |      |
|--------|-----------------|------|
| T4HMAX |                 | 21ºC |
| T4HMIN |                 | 7ºC  |
| dT1SH  |                 | 5ºC  |
| dTSH   |                 | 2ºC  |
|        |                 |      |

Select **T4HMIN** and set to the bivalent temperature based on heat loss calculations for the property.

## 4.1.4 Setting the boiler heating mode activation temperature (T4\_AHS\_ON)

**Note:** T4\_AHS\_ON is the outdoor temperature below which the additional heating source is on.

From the For Servicman menu, set the T4\_AHS\_ON as follows:

① IMPORTANT: When setting the T4\_AHS\_ON make sure that the temperature is the same as T4HMIN, this is the outdoor temp at which the back-up boiler comes on.

| For serviceman     |   |
|--------------------|---|
| Cooling setting    | > |
| Heating setting    | > |
| Auto mode setting  | > |
| Temp. type setting | > |
|                    |   |

Select Other heat source then the next screen will be shown.

| Other heat source |           |  |  |
|-------------------|-----------|--|--|
| t_AHS_Delay       | 30minutes |  |  |
| T4_AHS_ON         | 7ºC       |  |  |
| EnSwitchPDC       | NO        |  |  |
| GAS-COST          | 0,85      |  |  |

Select t\_AHS\_Delay and set to 5minutes.

Select **T4\_AHS\_ON** and set to the bivalent temperature based on heat loss calculations for the property.

## 4.1.5 Setting domestic hot water bivalent point (T4DHWMIN)

**Note:** T4DHWMIN is the outdoor temperature below which the heat pump will not operate in domestic hot water mode.

From the service menu set the T4DHWMIN as follows:

| For serviceman     |   |
|--------------------|---|
| Cooling setting    | > |
| Heating setting    | > |
| Auto mode setting  | > |
| Temp. type setting | > |
|                    |   |

Select DHW setting then the next screen will be shown.

| DHW setting    |           |
|----------------|-----------|
| T4DHWMIN       | -10ºC     |
| t_INTERVAL_DHW | 5minutes  |
| T5S_DISINFECT  | 65°C      |
| t_DI_HIGHTEMP. | 15minutes |
|                |           |

Select **T4DHWMIN** and set to the desired outdoor temperature at which the heat pump will turn OFF in Domestic Hot Water mode. At this selected outdoor temperature the AHS will turn ON to satisfy a Domestic Hot Water demand.

## 4.1.6 Setting DHW function to OFF

Press  $\equiv$  and > together for 3S. Then the next screen will be shown.

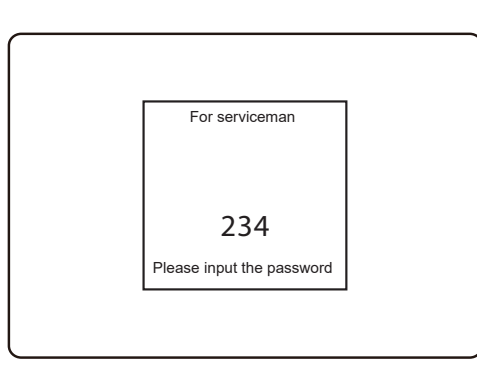

#### Select DHW setting.

| DHW setting       |   |
|-------------------|---|
| DHW setting       | > |
| Cooling setting   | > |
| Heating setting   | > |
| Auto mode setting | > |

#### Set DHW mode to NO.

| $\checkmark$ | / |
|--------------|---|
| 0            |   |

|              | DHW setting |     |
|--------------|-------------|-----|
| DHW mode     |             | NO  |
| Disinfect    |             | YES |
| DHW priority |             | YES |
| Pump_D       |             | YES |
|              |             |     |

## 4.1.7 Turning off TBH function

From the For Servicman menu, set the TBH function as follows:

#### Select Other heat source.

| For serviceman           |   |
|--------------------------|---|
| Room thermostat setting  | > |
| Other heat source        | > |
| Service call             | > |
| Restore factory settings | > |
|                          |   |

#### Set TBH function to NO.

| For serviceman |           |
|----------------|-----------|
| TBH function   | NO        |
| dT5_TBH_OFF    | 5ºC       |
| t_TBH_Delay    | 30minutes |
| T4_TBH_ON      | 5ºC       |
|                |           |

## 5.1 SYSTEM SCHEMATICS

For the HP290 Hybrid System Schematics refer to the HP290 Heat Pump Guides.

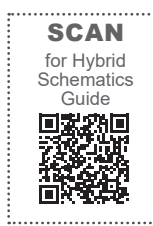

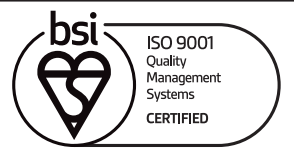

At Ideal Heating we take our environmental impact seriously, therefore when installing any Ideal Heating product please make sure to dispose of any previous appliance in an environmentally conscious manner. Households can contact their local authority to find out how. See https://www.gov.uk/managing-your-waste-an-overview for guidance on how to efficiently recycle your business waste.

Technical Training

Our Expert Academy offer a range of training options designed and delivered by our experts in heating. For details please visit: expert-academy.co.uk

Ideal Boilers Ltd., pursues a policy of continuing improvement in the design and performance of its products. The right is therefore reserved to vary specification without notice.

Hereby, Ideal Boilers Ltd declares that the radio equpment type (model HP290 Heat Pump System) is in compliance with: Directve 2014/53/EU. The full text of the EU declaration of conformity is available at the following internet address

#### idealheating.com/declaration-of-conformity

RF frequency is 2.4000GHz to 2.4835Ghz Max RF output power is less than or equal to 20dBm

#### Ideal is a trademark of Ideal Boilers.

Registered Office

Ideal Boilers Ltd., National Avenue, Hull, East Yorkshire, HU5 4JB Tel 01482 492251 Fax 01482 448858

#### Registration No. London 322 137

EU Authorised Representative: Atlantic SFDT 44 Boulevard des Etats-Unis, 85 000 La Roche-Sur-Yon, France +33 (0)2 51 44 34 34

Ideal Technical Helpline: 01482 498663 Ideal Consumer Helpline: 01482 498660 Ideal Parts: 01482 498665

idealheating.com

ROI Installer Helpline: 00353 (0)1 961 7700

service@idealenergy.ie

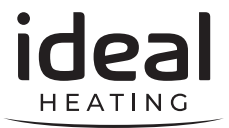